| Infrared18-2                                       |
|----------------------------------------------------|
| Transferring Files via Infrared 18-3               |
| IC Transmission 18-5                               |
| Transferring Files via IC Transmission             |
|                                                    |
| Bluetooth <sup>®</sup>                             |
| Transferring Files via Bluetooth <sup>®</sup> 18-8 |

| Mass Storage         | 18-10  |
|----------------------|--------|
| Connecting to PC     | .18-10 |
| Additional Functions | 18-11  |
| Troubleshooting      | 18-13  |

# 18

Connectivity

# Infrared

Wirelessly transfer the following files between 931SH and compatible devices.

| Phone Book | Received Msg. |
|------------|---------------|
| Calendar   | Sent Messages |
| Tasks      | Drafts        |
| Notepad    | Templates     |
| Bookmarks  | Data Folder   |

- Copy/forward protected files are not transferable.
- Some files may not be transferable; some settings may be lost, or files may not be saved properly. (For details, see P.18-13 "Troubleshooting.")

# **Getting Started**

# Infrared Precautions

Align Infrared Ports of both devices.

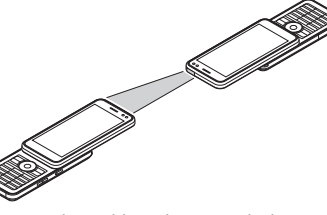

- Do not place objects between devices.
- Keep Infrared Ports aligned during transfer.
- Do not look into Infrared Port during infrared transmissions. Eyesight may be affected.

## **Transfer Options**

| One File<br>Transfer | Transfer single files                                                   |
|----------------------|-------------------------------------------------------------------------|
| All File<br>Transfer | Transfer all files by function                                          |
| IrSS Transfer        | Exchange single image<br>files with compatible<br>devices at high speed |

- Some transfer options may be unavailable depending on file type.
- Transfer Memory Card files one by one.

#### Authorization Code

• Four-digit code required for infrared transfers. All File Transfers possible when codes match. (Authorization Code is changeable for each transfer.)

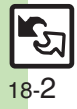

# Transferring Files via Infrared

# **Receiving Files**

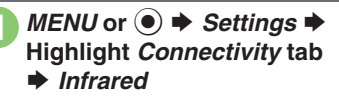

# Switch On/Off On(3 min.)

- Infrared is activated
- Handset receives files if sent within three minutes
- Handset must be in Standby to accept connection requests.
- Alternatively, Long Press () to toggle Infrared on/off.

# **Connection request arrives**

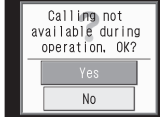

**Request Window** 

# Perform subsequent

operations

• To cancel transfer, press *Cancel* or Y?.

#### Subsequent Operations

# One File Transfer

Yes 
Yes

- When save location confirmation appears, select a location.
- All File Transfer (Adding Files) Yes 
  Enter Handset Code 
  OK or Enter Authorization Code OK or (•) + As New Items
- IrSS Transfer
  - Yes
  - Files are saved to Data Folder (Pictures).

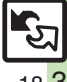

Overwriting existing files (P.18-11)

Advanced

#### Infrared

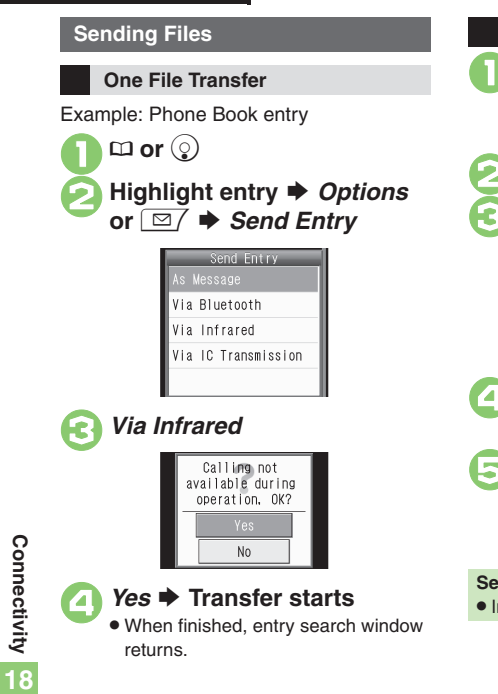

| All File Transfer                                                          | Sending JPEG I                                         |
|----------------------------------------------------------------------------|--------------------------------------------------------|
| MENU or ● ◆ Settings ◆<br>Highlight Connectivity tab<br>◆ Infrared         | MENU or<br>Pictures or                                 |
| Send All<br>Yes ➡ Enter Handset Code                                       | Highlight in<br>HOLD:IrSS                              |
| ► OK or ●                                                                  | (Long)                                                 |
| Send All<br>■ ■ Phone Book<br>■ ■ Appointments/Ta<br>Select item (□ ⇔ ☑) → | Set other<br>waiting<br>Confif                         |
| Send or Y                                                                  | message                                                |
| Enter Authorization Code<br><i>OK</i> or • Transfer starts                 |                                                        |
| <ul> <li>OK or </li> <li>Infrared menu returns.</li> </ul>                 | Yes or No ■ • When finished                            |
| nding Phone Book<br>n ᢒ, Picture transfer confirmation appears.            | <ul> <li>Transfers are<br/>files are not re</li> </ul> |
|                                                                            |                                                        |

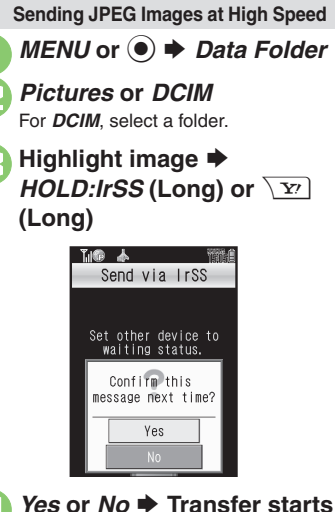

- When finished, file list returns.
- Transfers are one-way; end even if files are not received.

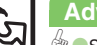

#### Advanced

Sending My Details Sending non-Phone Book files (P.18-11)

18-4

# **Transferring Files via IC Transmission**

Wirelessly transfer files between 931SH and compatible devices.

- For transferable files, see P.18-2.
- Cancel IC Card Lock beforehand.
- Disconnect Headphones, USB Cable and AC Charger beforehand.

# **Getting Started**

# **IC Transmission Precautions**

# Align $\overline{\mathcal{A}}$ logos of both devices.

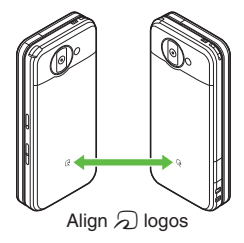

Keep  ${\color{black} \overline{\ensuremath{ \ensuremath{ \ensuremath{\ensuremath{ \ensuremath{ \ensuremath{ \ensuremath{$ 

# **Transfer Options**

| One File<br>Transfer | Transfer single files          |
|----------------------|--------------------------------|
| All File<br>Transfer | Transfer all files by function |

- Some transfer options may be unavailable depending on file type.
- Transfer Memory Card files one by one.

#### Authorization Code

 Four-digit code required for IC transfers. All File Transfers possible when codes match. (Authorization Code is changeable for each transfer.)

# **Disabling One File Reception**

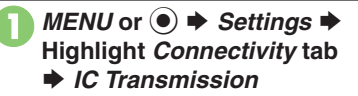

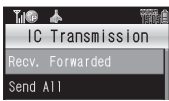

IC Transmission Menu

Participation Provided → Off(Disabled)

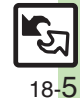

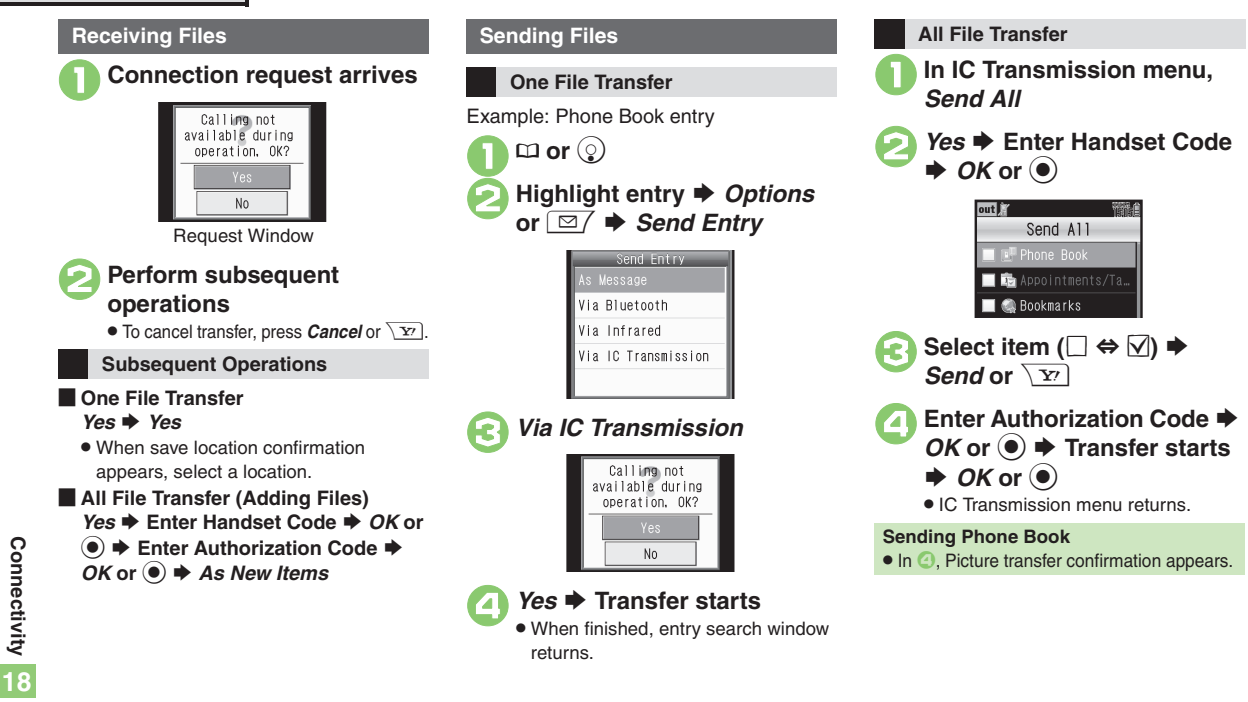

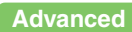

18-6

# **Bluetooth<sup>®</sup>**

Wirelessly transfer files/data between 931SH and compatible devices (watches, handsfree devices, etc.).

- Bluetooth<sup>®</sup> connection may not be possible with some Bluetooth<sup>®</sup> devices.
  - Handset shall be connected to certified Bluetooth<sup>®</sup> devices that meet the specification standards developed by Bluetooth SIG.
  - Data transfers may fail depending on characteristics or specifications of the certified Bluetooth<sup>®</sup> devices.
  - Noise may interfere with wireless or handsfree conversations.
- 931SH supports simultaneous connection with two devices. (May be unavailable depending on the device type.)

# **Getting Started**

# **Bluetooth® Precautions**

- Bring handsets to within ten meters. (Bluetooth<sup>®</sup> connection/transfer rate may vary depending on conditions.)
- TV audio is supported only on SCMS-T DRM scheme compliant Bluetooth<sup>®</sup> devices.

# Handsfree Device Precautions

Handle call operations on the device in use.

#### Bluetooth<sup>®</sup> Watches

Compatible Bluetooth<sup>®</sup> watches support these functions:

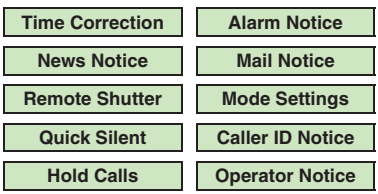

For details about functions/operations, see the Bluetooth<sup>®</sup> watch guide.

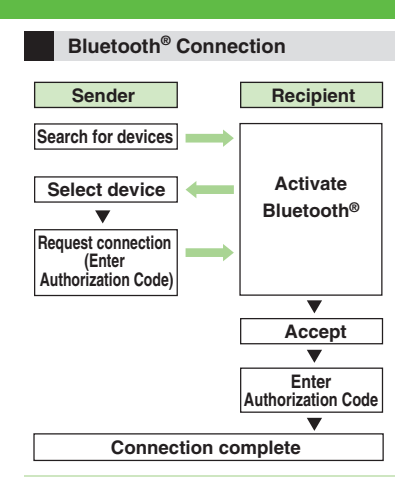

#### Authorization Code

 4 to 16-digit code required for Bluetooth<sup>®</sup> connections. Pairing possible when codes match.

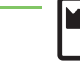

# Advanced

Cloaking handset to avoid connection requests Setting idle time after which Bluetooth® is canceled (And more on P.18-11)

Synchronizing Bluetooth® watch with handset Enabling/disabling Bluetooth® watch responses (And more on P.18-12)

# Transferring Files via Bluetooth<sup>®</sup>

# Toggling Bluetooth<sup>®</sup> On/Off

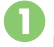

*MENU* or  $\bigcirc \Rightarrow$  *Settings*  $\Rightarrow$ Highlight Connectivity tab

# Bluetooth

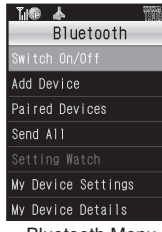

Bluetooth Menu

# Switch On/Off On or Off

- Alternatively, Long Press (1) to togale Bluetooth® on/off.
- Handset must be in Standby to accept connection requests from unpaired handsfree devices, etc.

# Connecting to Bluetooth<sup>®</sup> Devices

# **Device Search & Pairing**

Activate Bluetooth® on devices to be paired with.

# In Bluetooth menu, Add Device

 To disable confirmation, press Cancel or D before 2.

# OK or (•)

- Found devices are listed after search
- Press *Cancel* or Y to cancel.

# Select device

When a confirmation appears, select Yes.

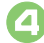

- Enter the same Authorization Code for handset and the other device  $\Rightarrow OK$  or  $(\bullet) \Rightarrow$ Pairing complete
- On the other device, complete code entry within 30 seconds.
- For handsfree devices, enter specified Authorization Code.
- Authorization Codes are not necessary for paired devices.

## **Connecting to Paired Devices**

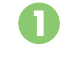

# In Bluetooth menu, Paired Devices

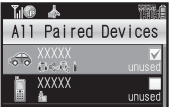

All Paired Devices List

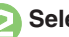

# Select device

When a confirmation appears, select Yes.

The device is connected and (preferred) appears.

# Advanced

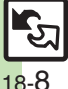

🕙 🛡 Editing All Paired Devices list 🔍 Disconnecting devices 🔍 Connecting to devices supporting handsfree telephony and audio output by service Specifying a preferred device for wireless connection (P.18-12)

18

Connectivity

# **Accepting Connection Requests**

Follow these steps to accept connection requests from unpaired devices:

# Connection request arrives

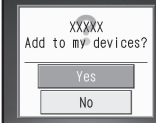

Request Window

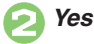

Advanced

Enter the same number as the target device.

Enter the same Authorization Code as sender's  $\Rightarrow OK$  or  $\bigcirc$ 

Complete code entry within 30 seconds.

• For handsfree devices, enter specified Authorization Code.

# **Transferring Files**

Follow the steps below to exchange files with paired devices.

- For transferable files, see P.18-2.
- When requested, enter Authorization Code.

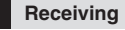

Connection request arrives *Yes* 

# Yes

- When save location confirmation appears, select a location.
- To cancel transfer, press *Cancel* or  $\sum$ .

All File Transfer (Adding Files)

- In ⊘, enter Handset Code ♦ OK or
- ♦ As New Items
- One File Transfer

Example: Phone Book entry

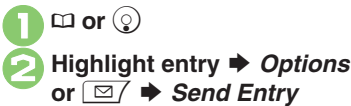

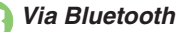

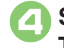

- When finished, entry search window returns.
- All File Transfer
- In Bluetooth menu, Send All
- Select device ⇒ Yes ⇒ Enter Handset Code ⇒ OK or ●
- Select item (□ ⇔ ☑) Send or ☑ → Transfer starts → OK or ●
  - Bluetooth menu returns.

Sending Phone Book

• In ③, Picture transfer confirmation appears.

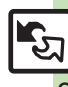

18-<mark>9</mark>

# **Mass Storage**

# **Connecting to PC**

Accessing Memory Card from PC

Connect handset to a PC via USB Cable to access Memory Card from the PC without removing the card from handset.

- USB Cable may be purchased separately.
- If handset is connected to a PC via USB Cable, disconnect it first.

MENU or ● → Settings → Highlight Connectivity tab → USB Mode

# Mass Storage

Yes

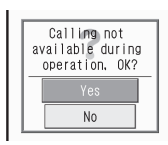

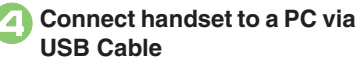

• Use PC to access Memory Card.

Cancel or ∑r → Yes → Connection ends

 Safely remove handset (recognized as removable hardware device) on the PC, then disconnect USB Cable.

# **Utility Software (Japanese)**

For more PC-related operations, download Utility Software (including USB Cable driver) from the following URL.

# Utility Software

http://k-tai.sharp.co.jp/download/tools/utility/

#### **Mobile Data Communication Fees**

 Using the Internet by connecting handset to PC/PDA via USB Cable or Bluetooth<sup>®</sup> may incur high charges as large-volume packet transmissions tend to occur in a short period of time.

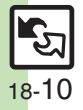

# **Additional Functions**

# Infrared

| Overwriting<br>existing files      | When connection request arrives, Yes       Enter         Handset Code       OK or ●       Enter         Authorization Code       OK or ●       Delete All &         Save       Yes       •         •       For Phone Book, My Details except handset phone number is overwritten as well. |
|------------------------------------|----------------------------------------------------------------------------------------------------|
| Sending My Details                 | MENU or ● → Phone → My Details → Options<br>or ⊡ → Send My Card → Via Infrared → Yes<br>→ Transfer starts                                                                                                    |
| Sending<br>non-Phone Book<br>files | In file list, highlight file ⇒ <i>Options</i> or ⊡/ ⇒<br>Send ⇒ Via Infrared ⇒ Yes ⇒ Transfer starts                                                                                                    |

# IC Transmission

| Overwriting<br>existing files      | When connection request arrives, Yes ⇒ Enter         Handset Code ⇒ OK or ● ⇒ Enter         Authorization Code ⇒ OK or ● ⇒ Delete All &         Save ⇒ Yes         ● For Phone Book, My Details except handset phone number is overwritten as well. |
|------------------------------------|----------------------------------------------------------------------------------------------------|
| Sending My Details                 | MENU or ●        Phone        My Details        Options         or □        Send My Card        Via IC Transmission         Yes ⇒       Transfer starts                                                                                             |
| Sending<br>non-Phone Book<br>files | In file list, highlight file ⇒ <i>Options</i> or ⊠/ ⇒<br>Send ⇒ Via IC Transmission ⇒ Yes ⇒ Transfer<br>starts                                                                                                    |

# Bluetooth®

# General

| Cloaking handset to<br>avoid connection<br>requests                                                               | MENU or                                                                                                    |
|----------------------------------------------------------------------------------------------------|----------------------------------------------------------------------------------------------------|
| Setting idle time<br>after which<br>Bluetooth <sup>®</sup> is<br>canceled                                         | MENU or (●) → Settings → Highlight<br>Connectivity tab → Bluetooth → My Device<br>Settings → Bluetooth Timeout → Select time                                       |
| Switching audio<br>output to wireless<br>device                                                                   | MENU or                                                                                                    |
| Changing<br>Bluetooth <sup>®</sup> name<br>for handset                                                            | MENU or                                                                                                    |
| Talking on<br>handsfree device                                                                                    | MENU or ● ◆ Settings ◆ Highlight         Connectivity tab ◆ Bluetooth ◆ My Device         Settings ◆ Handsfree Setting ◆ Handsfree Mode                            |
| Avoiding connection<br>requests from<br>Bluetooth <sup>®</sup> -compatible<br>S! Applications in<br>Standby, etc. | MENU or ● → Settings → Highlight<br>Connectivity tab → Bluetooth → My Device<br>Settings → S! Appli Request → Off                                                  |
| Opening<br>Bluetooth <sup>®</sup> -related<br>handset properties                                                  | MENU or ●       Settings       Highlight         Connectivity tab       Bluetooth       My Device         Details       Press Help or ∑r) to view service details. |

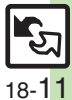

#### Additional Functions

# Bluetooth<sup>®</sup> Watches

| Synchronizing<br>Bluetooth <sup>®</sup> watch<br>with handset   | MENU or ●       Settings ●       Highlight         Connectivity tab ●       Bluetooth ●       Setting Watch         ●       Set BT-Watch Time ●       Yes         ●       Connect handset to a Bluetooth <sup>®</sup> watch beforehand. |
|-----------------------------------------------------------------|----------------------------------------------------------------------------------------------------|
| Enabling/disabling<br>Bluetooth <sup>®</sup> watch<br>responses | MENU or                                                                                                    |

# Paired Devices

| Editing All Pairod                                                                           | Start Here       MENU or ● ⇒ Settings ⇒ Highlight         Connectivity tab ⇒ Bluetooth ⇒ Paired         Devices ⇒ Highlight device ⇒ Options or ▷         ⇒ See below                                                                                  |
|----------------------------------------------------------------------------------------------|----------------------------------------------------------------------------------------------------|
| Devices list                                                                                 | Renaming Paired Devices<br><i>Change Name</i> → Enter name → <i>Done</i> or ●                                                                                                    |
|                                                                                              | Deleting Paired Devices           Delete ⇒ Yes           ● To delete a device connected to handset, select Yes.                                                                                                    |
| Disconnecting<br>devices                                                                     | MENU or ● ◆ Settings ◆ Highlight<br>Connectivity tab ◆ Bluetooth ◆ Paired<br>Devices ◆ Select device                                                                                                    |
| Connecting to<br>devices supporting<br>handsfree telephony<br>and audio output by<br>service | MENU or ●       Settings ◆       Highlight         Connectivity tab ◆       Bluetooth ◆       Paired         Devices ◆       Highlight device ◆       Options or           ◆       Select service ◆       Handsfree function or         Audio function |

|                                                                | Start Here]       MENU or ● ◆ Settings ◆ Highlight         Connectivity tab ◆ Bluetooth ◆ Paired         Devices ◆ Highlight device ◆ Options or ☑/         ◆ Set to Prior Connect ◆ See below                                                                                                    |
|----------------------------------------------------------------|----------------------------------------------------------------------------------------------------|
| Specifying a<br>preferred device<br>for wireless<br>connection | <ul> <li>For Handsfree Telephony</li> <li>Handsfree On</li> <li>For Handsfree On, specified device reconnects to handset when placing/receiving calls.</li> </ul>                                                                                                    |
|                                                                | <ul> <li>For Audio Output</li> <li>Audio On</li> <li>For Audio On, Media Player/TV audio output is redirected to specified device automatically when<br/>Sound Output is set to Bluetooth Device.</li> </ul>                                                                                                    |
|                                                                |                                                                                                    |
| File Transfer                                                  |                                                                                                    |
| Overwriting<br>existing files                                  | When connection request arrives, Yes ⇒ Enter<br>Handset Code ⇒ OK or ● ⇒ Delete All & Save<br>⇒ Yes<br>• For Phone Book, My Details except handset phone<br>number is overwritten as well.                                                                                                    |
| Overwriting<br>existing files<br>Sending My Details            | When connection request arrives, Yes ⇒ Enter         Handset Code ⇒ OK or ● ⇒ Delete All & Save         > Yes         ● For Phone Book, My Details except handset phone number is overwritten as well.         MENU or ● ⇒ Phone ⇒ My Details ⇒ Options or ☑ ⇒ Send My Card ⇒ Via Bluetooth ⇒ Select device ⇒ Yes ⇒ Transfer starts |

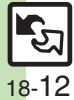

# Troubleshooting

#### File Transfer

#### Phone Book settings are lost

- One file transfer resets these settings:
  - Category, Tone/Video, Light, Vibration, Secret
- Picture setting may be lost depending on image; send the image separately and reassign it.

#### Calendar/Tasks settings are lost

- One file transfer resets these settings:
  - Alarm Tone/Video, Secret. S! Friend's Status

### Cannot find streaming Bookmarks

 In All File Transfers, received streaming Bookmarks are saved as Yahoo! Keitai Bookmarks.

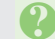

# Messages are not saved properly

- Files received via One File Transfer are saved to Other Documents folder and cannot be used as messages.
- Sky Mail may be received as S! Mail when transferred from other SoftBank handsets via All File Transfer

#### Received messages are not saved properly

- Mail Notices are restored as messages, invalidating complete message retrieval.
- All File Transfers may save Spam Folder messages to the incoming message folder on recipient SoftBank handsets (except 931SH).

#### Received Msg. folder settings are lost

 In All File Transfers, overwriting messaging folders deletes sort keys.

#### Draft messages are not saved properly

• In All File Transfers, only the first entered recipient may remain or SMS addressed to multiple recipients may not be saved on recipient SoftBank handsets (except 931SH).

# Cannot find files in DCIM folder

 Received files in DCIM folder are saved to Pictures folder.

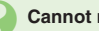

## Cannot receive some files

- Messages may not be received depending on the size.
- Large Bookmarks may not be received correctly.

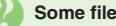

#### Some files are not received

 If the limit is reached during transfers. remaining files will not be received.

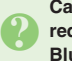

#### Cannot receive/accept connection requests even when Infrared/ Bluetooth® is On

- Handset may not be in Standby.
- Keypad Lock/Function Lock may be active.
- Software Update may be in progress.

## Infrared

# Infrared transfer fails

- Infrared Port may be obstructed by dust, etc.; clean with a soft cloth.
- Transfers may fail in direct sunlight. under fluorescent lighting or near infrared equipment.

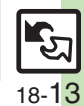